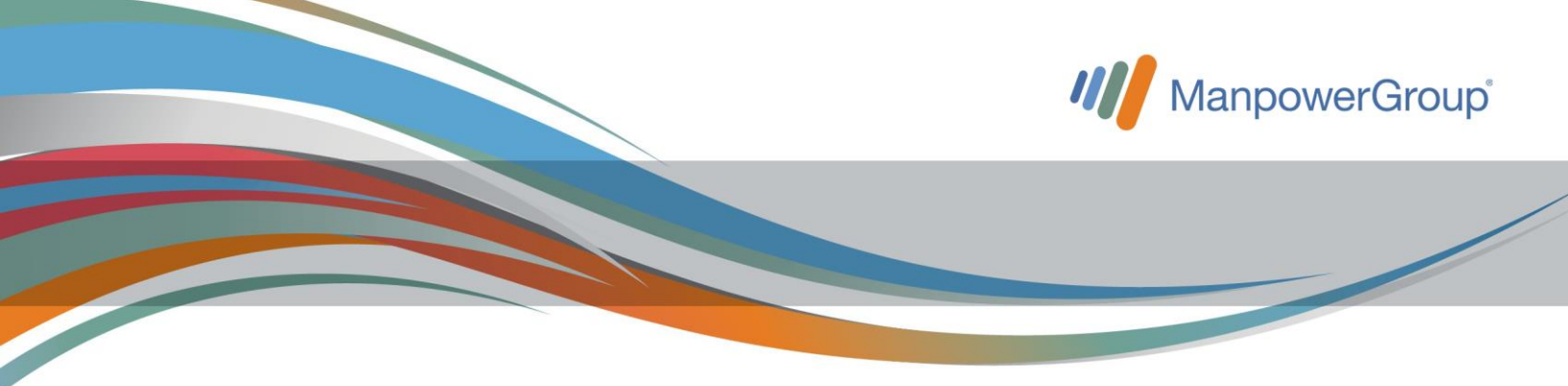

## Recibos de nómina e-personal

## Estimado(a) Asociado(a):

Te invitamos a que de manera periódica consultes nuestro portal *e-personal* para que firmes tus recibos de nómina y valides que tu información sea correcta (RFC, CURP, nombre y más), ya que es de suma importancia que cuentes con todos tus recibos emitidos firmados, para ello deberás seguir los siguientes pasos:

¡Es muy fácil!

1. Ingresa a la liga:

https://recibos.manpower.com.mx/sitioePersonal/VerAnteriores.aspx

| Portal de consulta de recibos de nómina |
|-----------------------------------------|
| Ingrese sus datos de acceso             |
| Número de empleado o dirección          |
| de correo                               |
|                                         |
| Código de acceso                        |
|                                         |
| Recuperar contraseña                    |

2. En caso de estar registrado en el portal, ingresa el número de empleado que Manpower te asignó desde tu ingreso, posteriormente teclea la contraseña que tú generaste, si no recuerdas tu número de empleado Manpower, también podrás ingresar con tu cuenta de correo electrónico, la cual nos proporcionaste desde el momento de tu contratación. **2.1.** En caso de **NO** estar registrado, recibirás en tu cuenta de correo electrónico un correo llamado "Recordatorio de Firma", al abrirlo encontrarás una liga de acceso a tus recibos.

| Vie 17/04/2020 08:11 PM<br>Uvted: TOR/TOCONTRERASS6 | T&GMALCOM V                                                                                                    |
|-----------------------------------------------------|----------------------------------------------------------------------------------------------------|
| RAmSchoolEmail                                      |                                                                                                    |
| Recordatorio de l                                   | Firma de Recibo de Nómina Electrónico                                                                                                    |
| Quincena No. Period                                 | o: DEL 2303/20 AL 29/03/20                                                                                                    |
| Estimado(a) OSCA                                    | R ROBERTO CONTRERAS CA&'AS,                                                                                                    |
| Han transcurrido 14<br>de hacério a la brev         | días sin que firmes tu recibo de nómina correspondiente a 03/04/2020. Favo<br>edad.                                                                                                    |
| En la siguiente liga                                | podrás firmar tu recibo y descargarlo:                                                                                                    |
| https://recibos.man                                 | power.com.mx/sitipePersonal/lopin.aspx?id_recibo=29b06c9a-f69c-4975-80f5<br>337de6c72332                                                                                                    |
| En caso de tener al<br>ejecutivo Staff o con        | guna pregunta o duda en cuanto al contenido del recibo comunicate con tu<br>el ejecutivo de la Unidad de Negocios a la que perteneces.                                                                        |
| Es importante meno<br>firma de tu recibo de         | ionar que si este mensaje corresponde al segundo recordatorio por falta de<br>nómina te solicitamos apoyarte con nuestra mesa de ayuda en caso de dud<br>trónico de los recibes exercitentes al 01 800-227342 |

| Bienvenido al portal de cons                    | EMPLEADO DE PRUEBAS         | a una opción para |  |
|-------------------------------------------------|-----------------------------|-------------------|--|
|                                                 | generar su clave de acceso. |                   |  |
| Contraseña                                      | O FIEL                      |                   |  |
| Su contraseña debe cumplir co                   | n lo siguiente:             |                   |  |
| <ul> <li>Mínimo 8 caracteres</li> </ul>         |                             |                   |  |
| <ul> <li>Una letra mayúscula</li> </ul>         |                             |                   |  |
| <ul> <li>Una letra minúscula</li> </ul>         |                             |                   |  |
| <ul> <li>Un número</li> </ul>                   |                             |                   |  |
| <ul> <li>Un símbolo especial, los si</li> </ul> | iguientes no se permiten    |                   |  |
| ≤ ≥ <u>`</u> % ; ( ) & ± ;                      | /* */                       |                   |  |
| Contraseña                                      |                             |                   |  |
|                                                 |                             |                   |  |
| Nivel de seguridad:                             |                             |                   |  |
| Confirme contraseña                             |                             |                   |  |
|                                                 |                             |                   |  |
| Drogueta cogreta                                |                             |                   |  |
| Pregunta secreta                                |                             |                   |  |
|                                                 |                             |                   |  |
| Respuesta secreta                               |                             |                   |  |
|                                                 |                             |                   |  |

**2.2.** Al ingresar a la liga, el sistema te pedirá que generes una contraseña y a su vez digites una pregunta secreta con su respectiva respuesta.

**3.** Al llenar los campos, te dará acceso al resumen de tu nómina más reciente, deberás validar la información de los conceptos, deducciones y percepciones y dar clic en "**FIRMAR**".

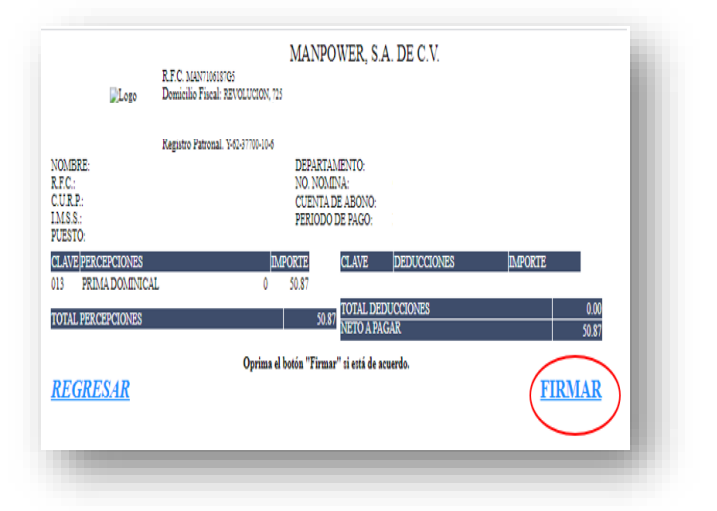

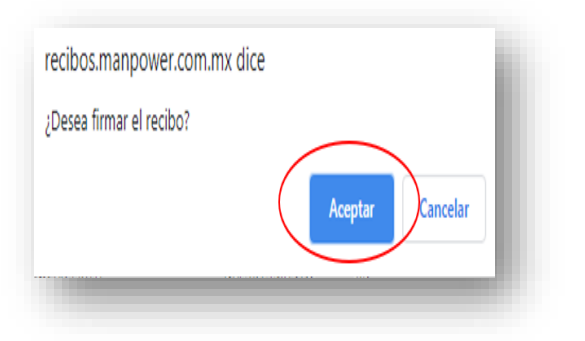

**3.1.** A continuación te aparecerá un recuadro donde te pedirá que confirmes la firma del recibo.

**3.2.** Una vez que confirmes la firma te dará acceso a la descarga de tu recibo de nómina en formato PDF y XML.

Si deseas consultar todos tus recibos deberás oprimir "Regresar a consultas" y te direccionará a la pantalla correspondiente para la consulta solicitada.

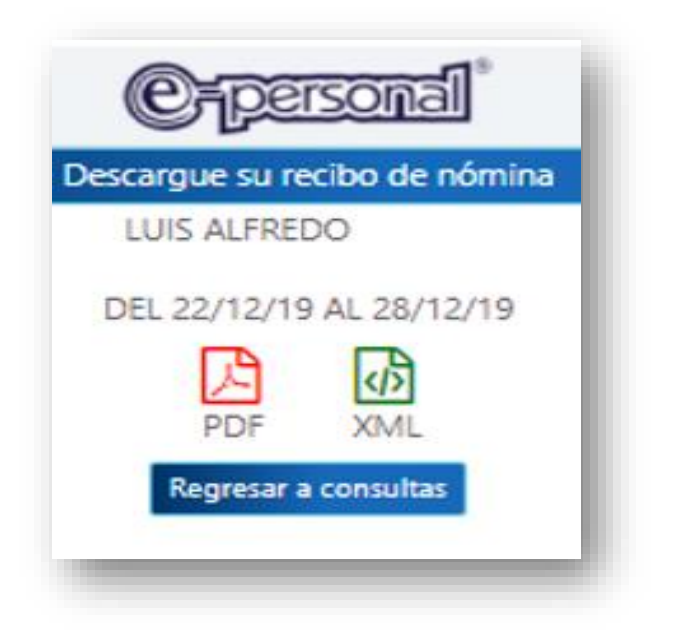

| Selecciona<br>Empresa<br>TECNOLO | Seleccione la empresa, año y mes de su recibo<br>Engresa<br>TECNOLOGIA Y MANUFACTURA, S.A. DE C.V. |          |              | Ho.<br>• 2020 • |  | Mes<br>Seleccione          | ,         |                 |  |
|----------------------------------|----------------------------------------------------------------------------------------------------|----------|--------------|-----------------|--|----------------------------|-----------|-----------------|--|
| * Todo                           | 0                                                                                                  | Firmados | 0 Sin firmar |                 |  |                            | Consultar | Reporte         |  |
| RV.                              | IM                                                                                                 | low      | ferredes     | Techs Tags      |  | Pariada                    |           | Names Rocks     |  |
| 0                                | 0                                                                                                  |          | ×            | 201-11.0        |  | NI 2005,05 NI 2005,01      |           | 14000000000     |  |
| D                                | Ø                                                                                                  |          | Firma        | 2010.0          |  | NE 27,91,00 KL 61,92,00    |           | 2474281110506   |  |
| 3                                | đ                                                                                                  | 8        | ~            | 201-0-10        |  | KL BLIDZOD NL DVIZZOB      |           | 147409100006    |  |
| B                                |                                                                                                    | 8        | Fima         | 201-02.2        |  | 10. 1010/01 AL 1010/01     |           | 2483001148008   |  |
| ß                                |                                                                                                    | 8        | fima         | 2020-02-28      |  | an, riteo an Al 21,42,35   |           | 1465/2011180280 |  |
| 3                                | 0                                                                                                  | 3        | Firma        | 202-01-05       |  | RE JAINED IN CONTRACT      |           | 1005001100200   |  |
| D                                |                                                                                                    |          | Firma        | 202-(1-1)       |  | IL GALES & GALES           |           | 201582811165286 |  |
| D                                | 0                                                                                                  |          | fima         | 200.01          |  | AL IBATEOR AL TEXTERN      |           | Exclorenced     |  |
| D                                |                                                                                                    | 8        | Firma        | 305-05-27       |  | NE 16/03/20 AL 22/03/20    |           | Kasthematika    |  |
| 0                                |                                                                                                    | 8        | V            | 300-04-08       |  | R. 1995 H. 1995 H. 1995 H. |           | 25470/100200    |  |
| D                                |                                                                                                    | 8        | ~            | 202-04-0        |  | XL X00020 AL 05.04/28      |           | 215710911003080 |  |
| D                                |                                                                                                    | 8        | Firma        | 2014/7          |  | XL IK (10 AL S) (4 3)      |           | 202001100000    |  |
|                                  |                                                                                                    |          |              |                 |  |                            |           |                 |  |

4. Consulta de Recibos de nómina.

Asegúrate que todos tus recibos de nómina, es decir, periodos de pago, se encuentren cargados en el portal. **5.** Para visualizar tu recibo de nómina deberás hacer clic en el recuadro marcado como PDF.

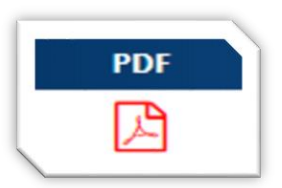

| Descarga de PDF                                           |  |
|-----------------------------------------------------------|--|
| Si lo desea inserte una contraseña a su PDF<br>Contraseña |  |
| Descargar                                                 |  |

**5.2.** Si colocaste la contraseña indicada en el punto anterior, al abrir el archivo descargado deberás ingresar la contraseña que capturaste.

Si omitiste la contraseña, esta pantalla no aparecerá al abrir tu archivo.

**5.1.** Por seguridad podrás ponerle una contraseña al archivo que vas a descargar, puede ser el texto que tu prefieras.

Si no deseas que el archivo se proteja con contraseña, solo da clic en "Descargar".

NOTA: este proceso puede volverse obligatorio si lo abres desde un celular.

| Contraseña obligatoria                                                |   |
|-----------------------------------------------------------------------|---|
| Este documento está protegido por contraseña. Ingresa una contraseña. |   |
|                                                                       |   |
|                                                                       |   |
| Enviar                                                                |   |
|                                                                       | đ |

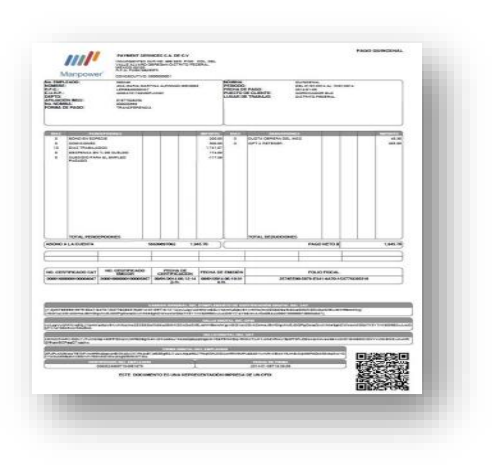

**6.** El documento en PDF que deberás visualizar es como el que se muestra a la izquierda.

7. Es importante que firmes de manera electrónica tus recibos de nómina para descargar tu recibo en formato PDF con la información adecuada.

En la pantalla de "Consulta de Recibos de Nómina" basta con dar clic en "Firma", en automático te aparecerá el ícono y ¡listo!

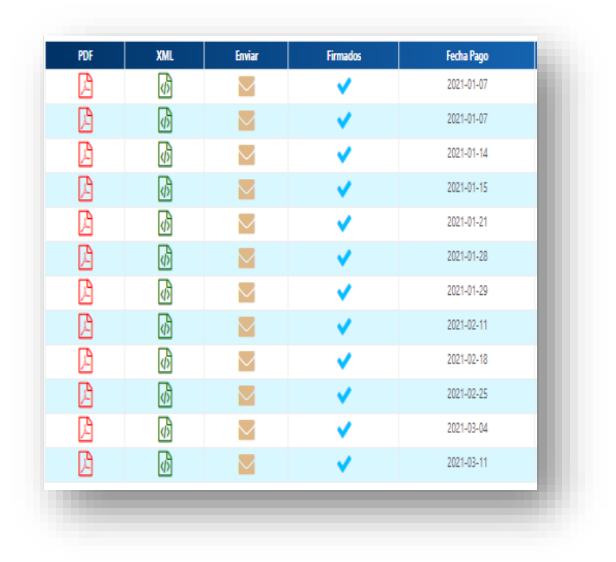

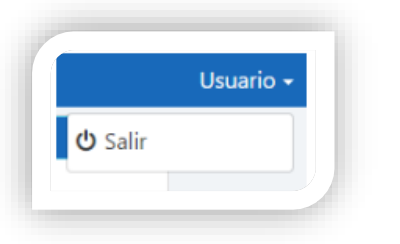

**8.** Para salir del portal da clic en la opción usuario y selecciona "salir".

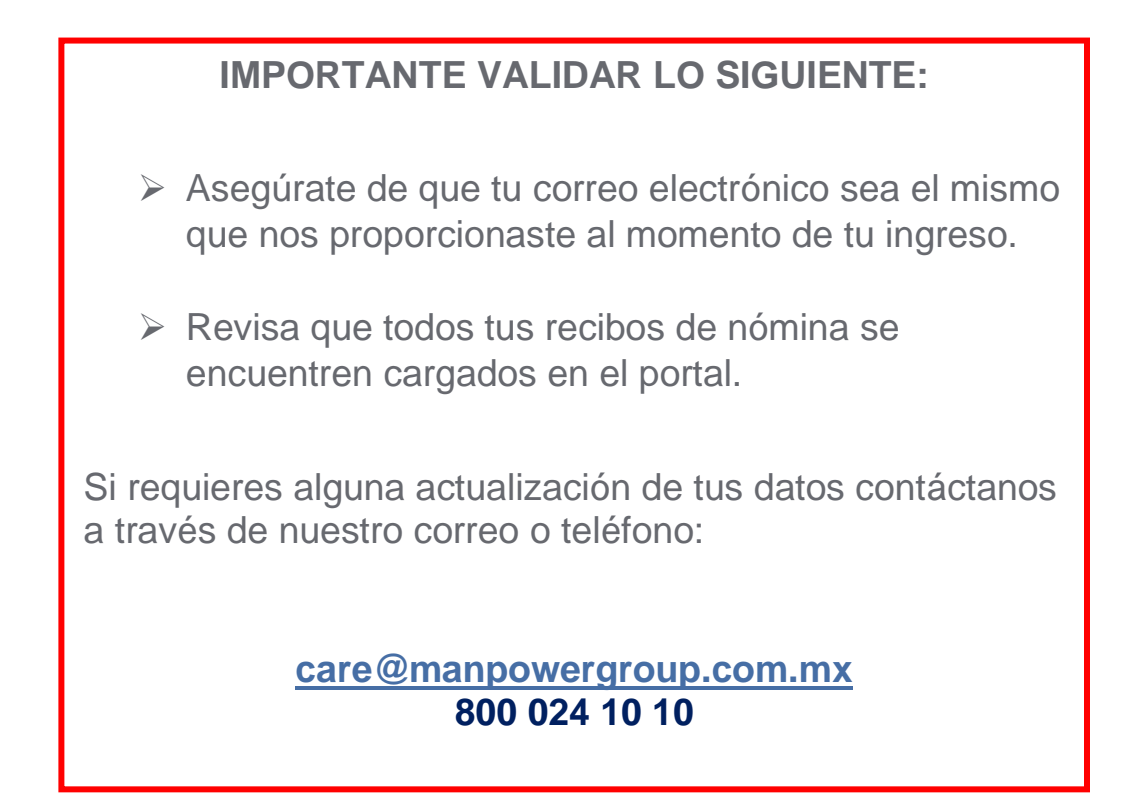